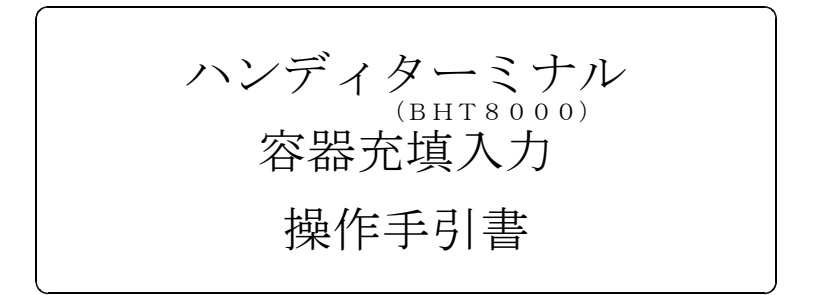

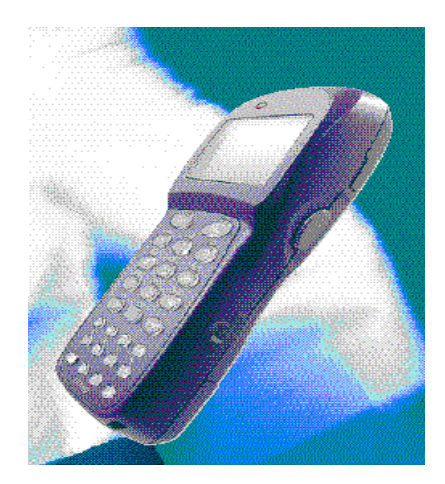

#### 株式会社 アクセス

2007年 7月 6日 第1版

### 目 次

- 1. 初期設定(使用前の準備)
- 2. 充填データの入力
  - 2.1 充填データの入力
  - 2.2 容器番号重複
- 3. ハンディからホストへ送信 (F3)
  - 3.1 送信手順
  - 3.1 データの削除(F5)
- 4. 初期設定の項目
  - 4.1 販売店コードの入力(F4)
  - 4. 2 読み取りバーコードの種別指定(F6)
  - 4.3 担当者コードの入力(F7)
- 5. 補足説明 (ホストでの処理)
  - 5.1 販売店が??で入力されたときは、
  - 5.2 充填量は、次のように計算する
- 6. 日付の設定

# 各部の説明

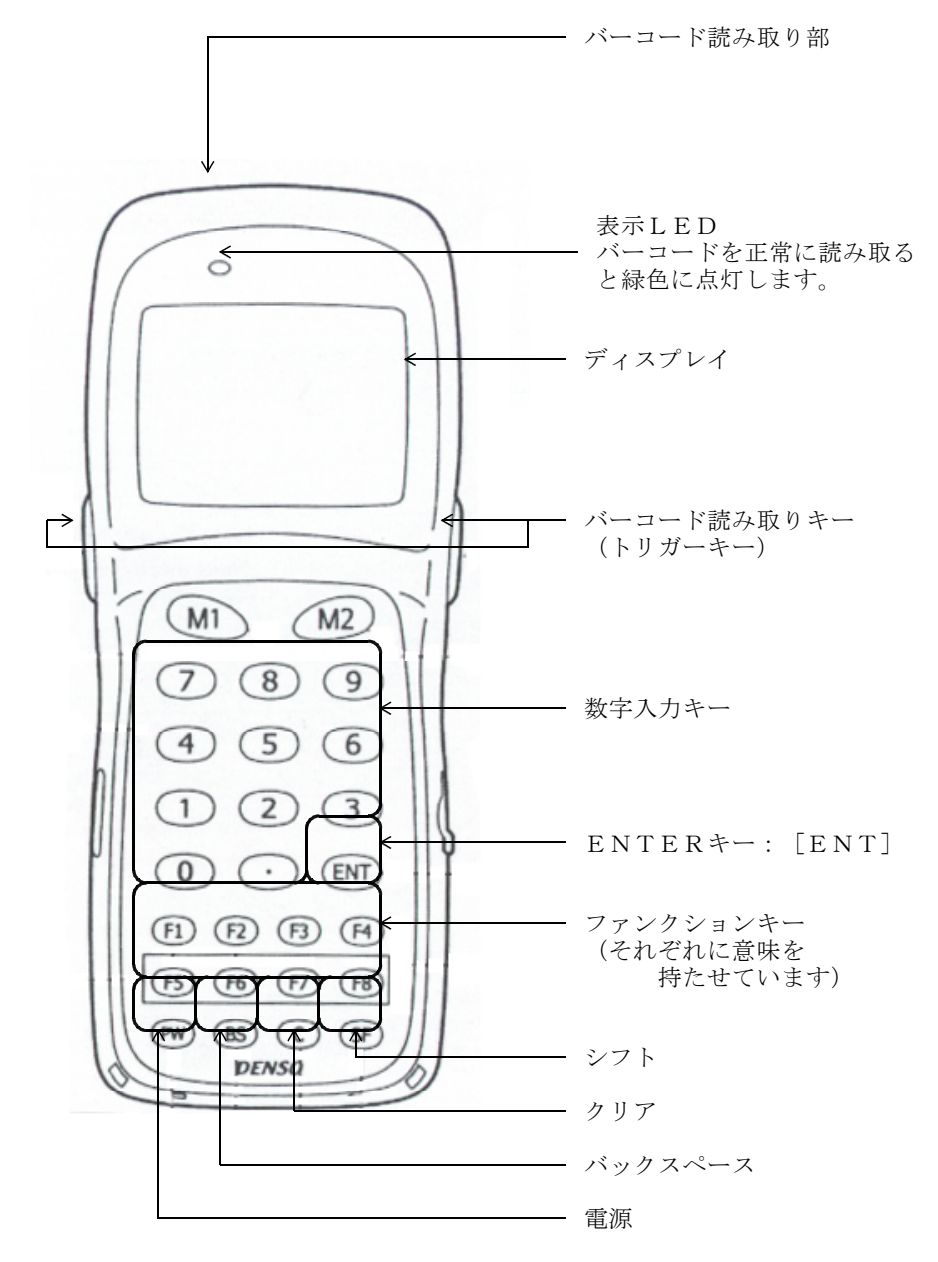

### 1. 初期設定(使用前の準備)

はじめて使用するとき、プログラムを入れ替えたときなどには、以下の設定が必 要です。

(1) 容器ラベルのバーコード情報の登録

容器ラベルのバーコードの種類、開始桁位置、桁数を設定します。 設定方法は4.2章を参照してください。

(2) 販売店コードの登録

登録方法は4.1章を参照してください。

(3) 担当者コードの登録

登録方法は4.3章を参照してください。

#### 2. 充填データの入力

#### 2.1 充填データの入力

ハンディの電源を入れます。

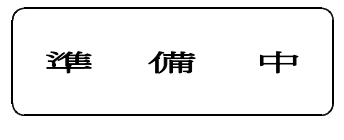

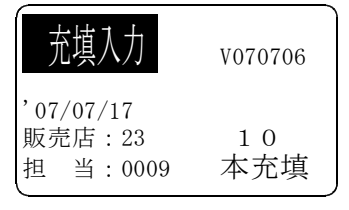

これを「初期画面」といいます。

下記の項目か表示されます。

- 1) 現在の年月日
- 2) プログラムのバージョン
- 3) 営業所コード
- 4) 担当者コード
- 5) 現在までに充填入力した容器の本数

表示を確認して[ENT]を押すと、次の画面 に進みます。

|                                                         | 日付が正しくないときは、6章を参照して訂正<br>してください。<br>「初期画面」では、次のファンクションキーを<br>使用できます。<br>F3:ハンディからホストヘデータ送信<br>F4:販売店コードの入力<br>F5:充填データの削除<br>F6:容器ラベルのバーコード情報設定<br>F7:担当者コードの入力 |
|---------------------------------------------------------|----------------------------------------------------------------------------------------------------|
| 容器番号?<br>0003404                                        | [M1] キーを押してバーコード(容器ラベ<br>ル)を読みとります。<br>ラベルがなければ、キー入力もできます。<br>容器番号が表示されます。<br>指定した容器番号が既に登録されている場合に<br>ついては、2.2章を参照してください。                                      |
| 0003404<br>残量(Kg)?<br>2.05                              | 容器番号が表示されますので、確認後残量<br>(Kg)を入力します。<br>容器番号が誤っている場合は、[F8]を押<br>します。<br>訂正する場合は、[F8]を押すと残量入力画<br>面に戻ります。                                                          |
| 容器番号=0003404<br>残量(Kg)=002.05<br>OK?<br>YES=ENT / N0=F8 | 充填入力の確認画面です。<br>入力した内容に誤りがなければ、 [ENT]<br>を押します。<br>訂正する場合は、 [F8]を押すと残量入力<br>画面に戻ります。                                                                            |
| データ書込中                                                  | [ENT](=YES)を押すと、左記のよ<br>うなメッセージが表示された後、次のバーコ<br>ードの入力に戻ります。                                                                                                    |

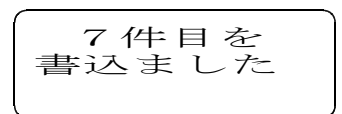

# 2.2 容器番号の重複

| 容器番号重複!      |
|--------------|
| 容器番号=5000010 |
| 残量 =002.00   |
| 1:残量訂正 9:削除  |

指定した容器番号が既に登録されている場合 は、左の画面が表示されます。 2行目に既に登録されている容器番号と残量 が表示されます。確認して次の処理を選択し て下さい。

1)残量訂正

[1] [ENT] と入力すると、残量入 力画面に進みます。 残量を誤って登録してしまったときに使 用します。

2) 削除

[9] [ENT] と入力すると、表示されているデータを削除します。 容器番号を誤って登録してしまったときに使用します。 3. ハンディからホストへ送信 (F3)

### 3.1 送信手順

○ ハンディの電源を入れ通信ボックスに正しく乗せます。

○ ホストの受信プログラムを起動します。これは、先に起動しておきます。

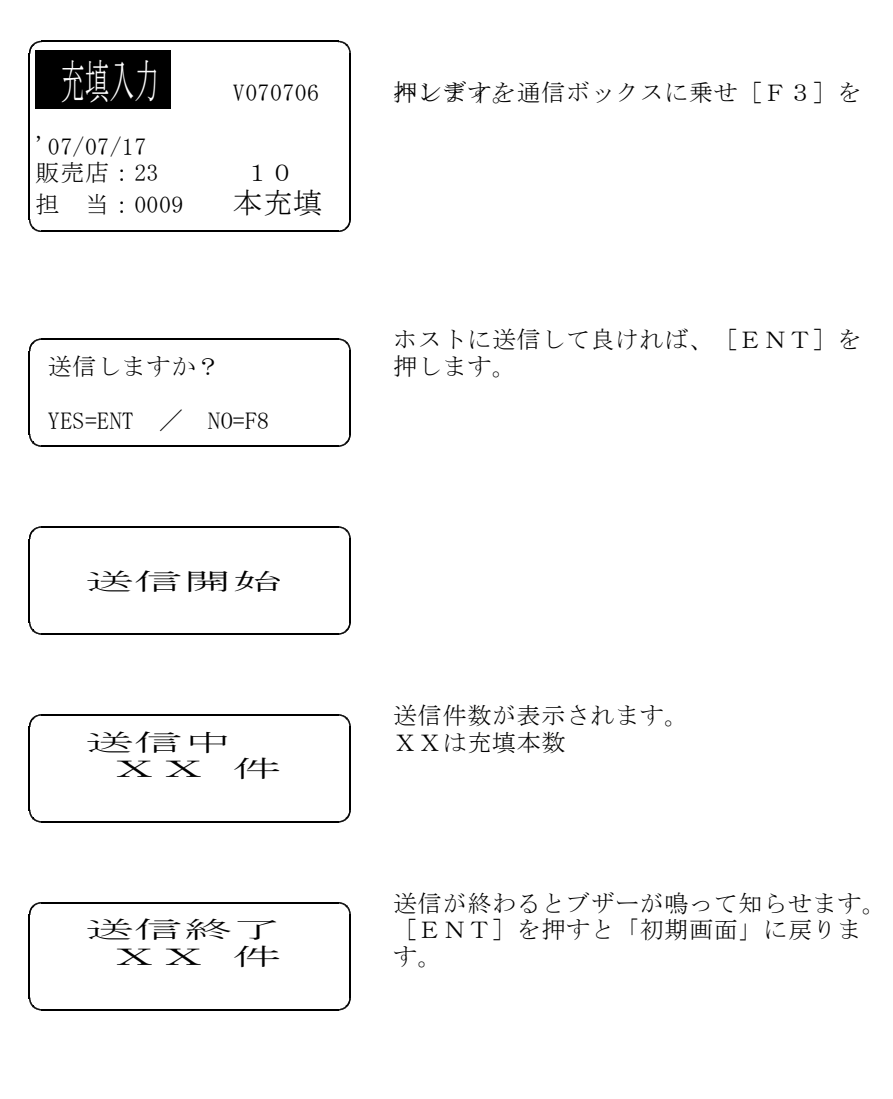

### 3.2 データの削除(F5)

充填データをホストに送信した後に、削除します。

もし、未送信データがあれば、その旨表示されます。

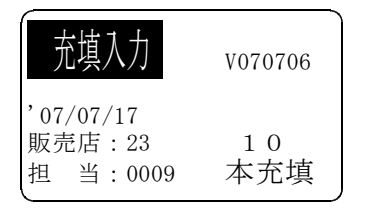

「初期画面」で「F5]を押します。

未送信データあり 削除しますか? YES=ENT / NO=F8 未送信データがあるときは、1行目に「未送 信データあり」が表示されます。

[F8]を押すと「初期画面」に戻ります。

9→5→1 で削除します 9 5 1 [ENT] と入力すると、削除を開 始します。

[F8]を押すと、削除を実行せずに 「初期画面」に戻ります。

削除中...

削除完了

削除が完了しました。 [ENT]を押すと、「初期画面」に戻りま す。

# 4. 初期設定の項目

# 4.1 販売店コードの入力

これから処理する販売店コード(2桁の数字)を入力します。容器が販売店ご とになっていないならば、99を指定します。99は、画面上では??として 表示されます。これは、販売店が不定であることを示します。

| 充填入力                            | V070706   |
|---------------------------------|-----------|
| '07/07/17<br>販売店:??<br>担 当:0009 | 10<br>本充填 |

「初期画面」で「F4]を押します。

| 販売店コード?     | 販売店コードが既に登録されていれば表示さ<br>れます |
|-------------|-----------------------------|
| 败 元 百 二 下 : | 40より。<br>販売店コードを2桁以内で入力し、   |
|             | [ENT] を押します。                |

販売店を不定(99)としたときは、配送管理 との連携によりどの得意先から引き上げたか判 断し、その得意先の先頭2文字を販売店コード として処理します。

### 4.2 読み取りバーコードの種別指定(F6)

容器ラベルのバーコード種別と読み込み開始桁、読み取りデータ長を指定しま す。2種類まで指定できます。 1度入力すれば、変更がない限り実行する必要はありません。

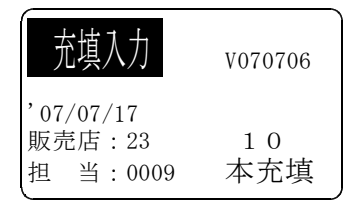

「初期<br />
画面」で「F6]を<br />
押します。

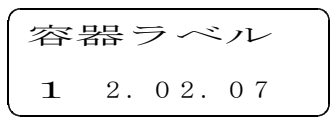

容器ラベルのバーコード情報は下記のように 指定します。

- Χ, ΥΥ, ΖΖ
- X :バーコード種類
   1:CODE39
   2:NW7
   YY:読込開始桁
   ZZ:容器番号桁数
- [注]現在は、CODE39とNW7だけがサポートされています。NW7を 使用するときは、コードの前後にaが記録されていますので、必ず2桁 目から使用するようにして下さい。

### 4.3 担当者コードの入力

1度入力すれば、変更がない限り実行する必要はありません。

| 充填入力                            | V070706   | 「初期画面」で[F7]を押します。                                               |
|---------------------------------|-----------|-----------------------------------------------------------------|
| '07/07/17<br>販売店:23<br>担 当:0009 | 10<br>本充填 |                                                                 |
| <ul><li> 担当者コード? 0001</li></ul> |           | 担当者コードが既に登録されていれば表示さ<br>れます。<br>担当者コードを4桁以内で入力し、<br>[ENT]を押します。 |

# 5. 補足説明 (ホストでの処理)

### 5.1 販売店が??で入力されたときは

- ① 容器Noで、容器マスターを参照する。 容器マスターには、現在取り付けされている得意先コードが記録されている。
- ② 容器マスターに記録されている得意先コードで、販売店を特定する。 得意先コードの先頭2文字が販売店コードになる。
- として、販売店コードを決定する。

#### 5.2 充填量は、次のように計算する

充填量 = 容器容量 - 残量

容器容量 = 容器マスターより ... 容器マスターに必須の項目
 残量 = ハンディより

# 6. 日付の設定

| SYSTEM MENU    |  |
|----------------|--|
| 1:EXEC PROGRAM |  |
| 2:DOWNLOAD     |  |
| 3:UPLODE       |  |
| 4:SET SYSTEM   |  |
| 5:TEST         |  |
| 6:VERSION      |  |

電源オフの状態で、[SF]と[1]を押し ながら[PW]を押すと、左の画面が表示さ れます。

[4] [ENT] と押します。

[3] [ENT] と押します。

| SET SYSTEM         |
|--------------------|
| 1:EXECUTE PROGURAM |
| 2:DISPLAY          |
| 3:DATE/TIME        |
| 4:BARCODE          |
| 5:COMMUNICATION    |
| 6:KEY 7:RESUME     |
| 8:DEFRAG           |
|                    |

01/11/09 17:15

YY/MM/DD hh:mm

現在設定されている日付と時間が表示されま す。 修正する場合は、その下に日付と時間を指定 して[ENT]を押します。

YY:西暦の下2桁 hh:時間 MM:月 mm:分 DD:日

SET DATE/TIME

01/12/24 10:15

/ / :

0112241015 [ENT] と入力する と、左の画面が表示されます。 日付と時間が正しければ、電源をオフしま す。